## Щоб зв'язати статті Scopus з ORCID, необхідно:

- 1. Увійти на офіційний веб-сайт Scopus.com під власним логіном і паролем.
- 2. Вибрати опцію «Пошук автора».

| <u>.</u> a | Scopus                                                                                           |             | <b>Q</b> Поиск | Источники | SciVal ⊐  | ?      | Ŷ | 盦 | 10 |
|------------|--------------------------------------------------------------------------------------------------|-------------|----------------|-----------|-----------|--------|---|---|----|
|            | Начать обзор<br>Найдите самые достоверные, релевантные и свежие исследования. Все в одном месте. |             |                |           |           |        |   |   |    |
|            | 🛯 Документы 🔍 Авторы 🖓 Организации                                                               |             |                |           | Советы по | поиску | 0 |   |    |
|            | Поиск с использованием: Автор 🗸                                                                  |             |                |           |           |        |   |   |    |
|            | Введите фамилию "В                                                                               | Введите имя |                |           |           |        |   |   |    |
|            | + Добавить учреждение                                                                            |             |                |           | n         | оиск Q |   |   |    |
|            | История поиска Сохраненные поиски                                                                |             |                |           |           |        | - |   |    |

- 3. Ввести інформацію для пошуку автора, включаючи прізвище, ім'я у відповідних полях. Натиснути кнопку «Пошук».
- 4. Вибрати профіль автора.
- 5. Натисніть кнопку «Зв'язати з ORCID»

| Scopus | Эте запись об ваторе слемерирования Scopus: Подробнее      Characcheneko, Julia      Image: Stational Aviation University, Kyv, Ukraine      Image: Stational Aviation University, Kyv, Ukraine      Image: Stational Aviation University, Kyv, Ukraine      Image: Stational Aviation University, Kyv, Ukraine      Image: Stational Aviation University, Kyv, Ukraine      Image: Stational Aviation University, Kyv, Ukraine      Image: Stational Aviation University, Kyv, Ukraine      Image: Stational Aviation University, Kyv, Ukraine      Image: Stational Aviation University, Kyv, Ukraine      Image: Stational Aviation University, Kyv, Ukraine      Image: Stational Aviation University, Kyv, Ukraine      Image: Stational Aviation University, Kyv, Ukraine      Image: Stational Aviation University, Kyv, Ukraine      Image: Stational Aviational Aviational Av | Q Поиск Источники SciVal л 🕥 .                                                                                                    | 4 m 🕜 |
|--------|----------------------------------------------------------------------------------------------------|----------------------------------------------------------------------------------------------------|-------|
|        | Документ и тенденции цитирования<br>2<br>0<br>2000 в Документы в Цитирования<br>2001<br>Анализировать результаты по автору Обзор цитирования<br>4 Documents Cited by 1 document о Препринты 8 соавторов 4 темы о выданных грантов                                                                                                    | Texusi с наибольшим вкладом 2017–2021 ()<br>Boundary Objects; Affordances; innovation<br>1 документе<br>Рrecognition; Parapsychology; Meta-Analysis<br>1 документе<br>Рефадорісаl Support; Competency; Professional Competence<br>1 документе<br>Просмотреть все темы |       |

6. Увійти у власний обліковий запис в ORCID шляхом введення адреси електронної пошти та пароля.

|                | Sign in                         |              |  |
|----------------|---------------------------------|--------------|--|
| Email or 16-di | git ORCID ID                    | 4            |  |
| tomelchenk     | o@cuspu.edu.ua                  | <            |  |
| example@emi    | all.com or 0000-0001-2345-6789  |              |  |
|                |                                 | $\leftarrow$ |  |
| Forget your    | SIGN IN                         |              |  |
| Don't have a   | n ORCID iD yet? Register now    |              |  |
|                | or                              |              |  |
| 血              | Access through your institution |              |  |
| G              | Sign in with Google             |              |  |
|                |                                 |              |  |

7. Переконатися, що профіль є профілем автора в Scopus. Якщо це так, натиснути кнопку Start.

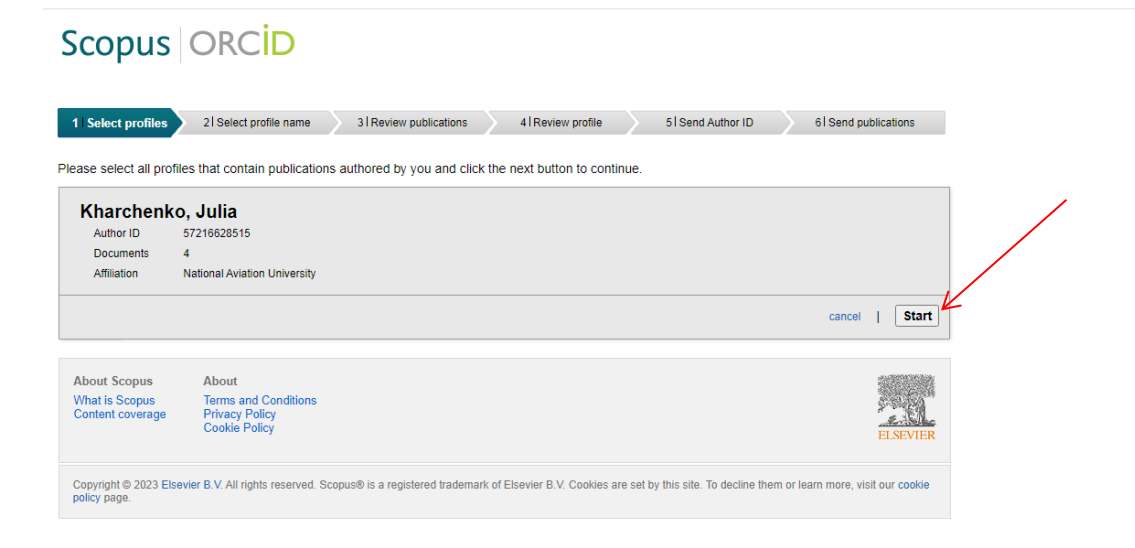

8. За наявності різних написань імені та прізвища автора потрібно вибрати кращий варіант та натиснути кнопку **Next**.

| Scopus                                             | ORCID                                                                                                    |                                              |
|----------------------------------------------------|----------------------------------------------------------------------------------------------------|----------------------------------------------|
| 1   <u>Select profiles</u>                         | 2 Select profile name 3 Review publications 4 Review profile 51 Send Auth                                          | hor ID 6I Send publications                  |
| Select the pr                                      | eferred profile name                                                                                               |                                              |
| Please select the prefer                           | rred name for your unique author profile.                                                                          | /                                            |
| Profile name Kharc                                 | henko, Julia ▼                                                                                                    | back   Next                                  |
| About Scopus<br>What is Scopus<br>Content coverage | About<br>Terms and Conditions<br>Privacy Policy<br>Cookie Policy                                                   | ELSEVIER                                     |
| Copyright © 2023 Elsevi<br>policy page.            | er B.V. All rights reserved. Scopus® is a registered trademark of Elsevier B.V. Cookies are set by this site. To d | decline them or learn more, visit our cookie |

9. Переконайтеся, що всі відображені дані належать автору. Натисніть кнопку Next.

| Scop          | us ORC <mark>ID</mark>                                                                                             |                                                            |                                             |                               |        |                               |  |  |
|---------------|----------------------------------------------------------------------------------------------------|------------------------------------------------------------|---------------------------------------------|-------------------------------|--------|-------------------------------|--|--|
| 1 Select pr   | rofiles 21 <u>Select profile name</u> 3 I Re                                                                       | eview publications 4 Review profile                        | 5   Send A                                  | uthor ID                      | 6 Se   | nd publications               |  |  |
| Review        | your authored publicat                                                                                             | tions                                                      |                                             |                               |        |                               |  |  |
| Please indica | te below which of the 4 publications are au                                                                        | uthored by you.                                            |                                             |                               |        |                               |  |  |
|               |                                                                                                    |                                                            |                                             | Sort by                       | Date ( | Newest) 🗸                     |  |  |
| $\odot$       | Document Title                                                                                                    | Author(s)                                                  | Date                                        | Source Title                  |        |                               |  |  |
|               | Sustainability of social being as an effect of t<br>constructive energy (synergetic and transcer<br>View in Scopus | transforming non-random events into<br>ndent approaches)   | Kharchenko, J.,Khar<br>S.,Sidorkina, O.,Fab | chenko,<br>rika, A.,Rusul, O. | 2021   | E3S Web of<br>Conferences 258 |  |  |
| 8             | Features of functional dependence of random conditions of its unstability (the environment View in Scopus          | n phenomena and values in social being in<br>tal position) | Drotyanko, L.,Kharc<br>J.,Kharchenko, S.,K  | henko,<br>plomiets, O.        | 2021   | E3S Web of<br>Conferences 244 |  |  |
| 0             | Management of social virtuum as a singular s<br>Phenomenological divergence and convergen<br>View in Scopus        | space-time continuum and its logistics:<br>nce             | Kharchenko, J.,Khar<br>S.,Lavrinenko, S.,Ar | chenko,<br>tipova, O.         | 2020   | E3S Web of<br>Conferences 175 |  |  |
|               | Features of application of fundamental knowl<br>aspect<br>View in Scopus                                           | ledge in innovative space: Ontological                     | Kharchenko, J.,Kha<br>S.,Sidorkina, O.,Fab  | chenko,<br>rika, A.,Rusul, O. | 2020   | E3S Web of<br>Conferences 157 |  |  |
|               |                                                                                                    |                                                            | Search for r                                | nissing documents             | 1.0    | back   Next                   |  |  |

10. Ввести в рядок зверху e-mail, прив'язаний до профілю автора ORCID. Натиснути кнопку Send Author ID.

| Scopus                                             | ORCID                                                                              |                             |                               |                                     |                    |                  |  |
|----------------------------------------------------|------------------------------------------------------------------------------------|-----------------------------|-------------------------------|-------------------------------------|--------------------|------------------|--|
| 1 Select profiles                                  | 21 Select profile name                                                             | 3 Review publications       | 41 <u>Review profile</u>      | 5 Send Author ID                    | 6   Send p         | oublications     |  |
| Send the Sc<br>Thank you for checking<br>E-mail    | opus ID to ORC<br>g your profile. Your Scopus I<br>Please enter your institutional | D is now ready to be ser    | nt to ORCID.                  |                                     |                    |                  |  |
|                                                    |                                                                                    |                             |                               | b                                   | ack   Send         | d Author ID      |  |
| About Scopus<br>What is Scopus<br>Content coverage | About<br>Terms and Conditions<br>Privacy Policy<br>Cookie Policy                   |                             |                               |                                     |                    | ELSEVIER         |  |
| Copyright © 2023 Elsev<br>policy page.             | vier B.V. All rights reserved. Scop                                                | us® is a registered tradema | rk of Elsevier B.V. Cookies a | re set by this site. To decline the | m or learn more, v | risit our cookie |  |

11. Для відправки роботи з профілю Scopus у профіль ORCID натиснути Send my publication list.

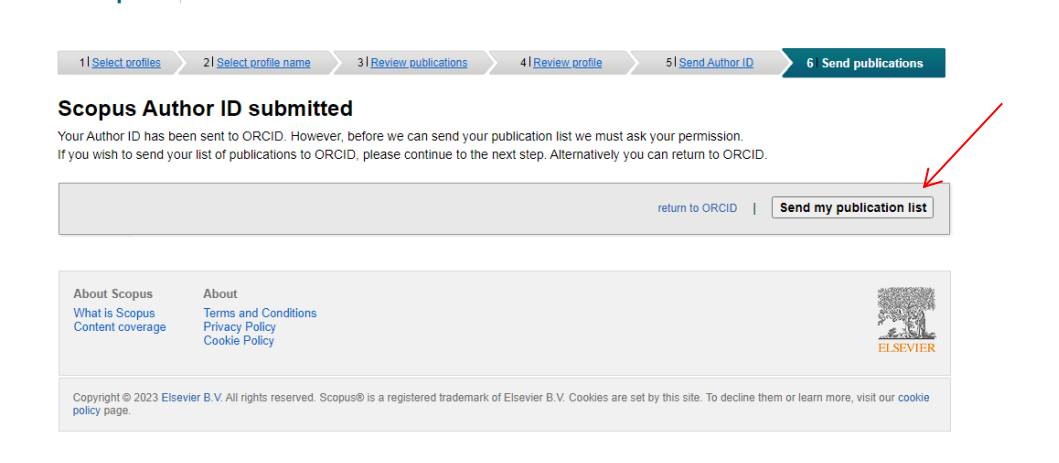

Scopus ORCID

- Щоб повернутися до профілю ORCID, натисніть Return to ORCID.
  Ознайомитись і переконатися, що з'явилися роботи зі Scopus в Scopus Authir ID.

Відео інструкція

https://www.youtube.com/watch?v=j8Viylumi6E